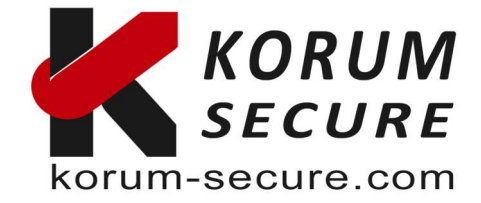

# ePass2003 Guide utilisateur – V1.0

Ce guide est pour les clés PKI Epass2003, et montre comment utiliser les installer et les configurer.

Epass2003 support les plateforme suivantes :

Windows 2000,XP x86/x64, 2003 x86/x64, vista x86/x64, 2008 x86/x64, windows 7,8 10 et 11 x86/x64

Linux Mac OS

Nous préconisons l'usage des token PKI Epass2003 pour les trois aspects suivants :

- Chiffrement de données de bout en bout protection contre les fuites de données.
- Signature de document Garantie conforme des documents
- Authentification des utilisateurs Protection contre le vol d'identité.

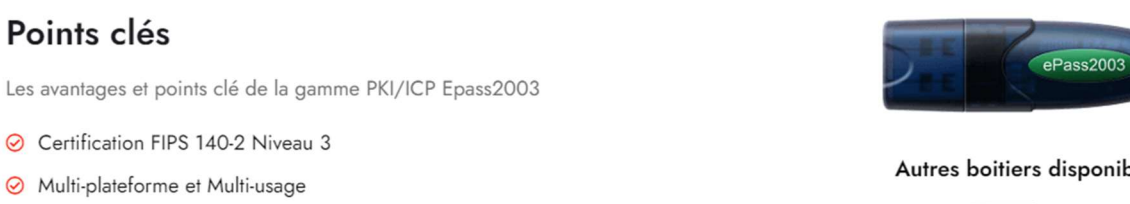

- ⊘ Certification EAL 5+, CE, FCC RoHS et ICP-Brasil
- ⊘ SDK et exemples C, C++ et JAVA

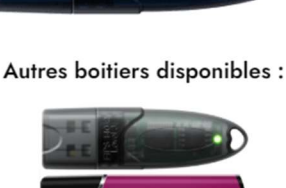

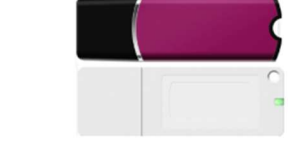

Pour commander : https://korum-secure.fr/produit/epass2003-fips-140-2-level-3/

Plus d'information sur ce modèle à l'adresse suivantes (fiche technique en pièce jointe : https://korum-secure.fr/produits-cybersecurite-korum-secure/certificat-token-pki-usb/

Nous disposons également d'un modèle équivalent en format carte de crédit :

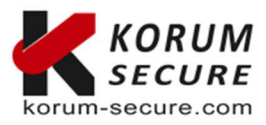

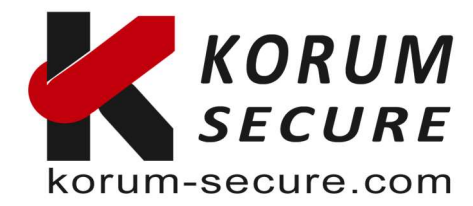

# Points clés

Les avantages et points clé de la gamme PKI/ICP Smart Card

- ⊘ NFC sans contact norme ISO/IEC 14443
- ⊘ Windows, MacOS, Linux, Iphone, Ipad, Windows tablette, Android
- ⊘ Certification EAL 5+ (niveau puce), CE, FCC RoHS
- ⊘ SDK et exemples C, C++ et JAVA

#### Tarifs de ce modèle PKI au format carte de crédit :

https://korum-secure.fr/produit/carte-a-puce-pki-x509-v3-base-de-carte-a-puce-a40cr/

Plus d'information sur : https://korum-secure.fr/produits-cybersecurite-korum-secure/certificat-token-pki-cartes-a-puce/

# GUIDE D'UTILISATION ePass2003

# **Prérequis**

Ci-dessous les prérequis pour effectuer cette configuration :

- 1 clé token PKI ePass2003,
- 1 OS compatible, •
- Un port USB (bios qui supporte l'USB et CMOS activé.

# Installer le pilote USB RunTime ePass2003

Pour utiliser le jeton Feitian USB PKI avec votre ordinateur, un pilote de périphérique doit être installé pour utiliser ses fonctions.

# Installation du pilote sous Windows

Pour installer le pilote du jeton PKI ePass2003 sous Windows, veuillez suivre les étapes ci-dessous :

Téléchargez le dernier pilote Windows (ePass Setup) à partir de fichiers remis Ouvrez l'application d'installation ePass2003-\*.\*-Setup.exe

Sélectionnez le français comme langue préférée et cliquez sur OK, puis sur Suivant. Conservez l'emplacement d'installation par défaut et cliquez sur Suivant Sélectionnez Microsoft CSP et cliquez sur Suivant

Acceptez la boîte de dialogue pour installer le pilote CSP et cliquez sur Suivant Une fois l'installation terminée, cliquez sur Terminer

Installez l'application de gestion ePassManagerAdm\_2003.exe afin de pouvoir utiliser le jeton.

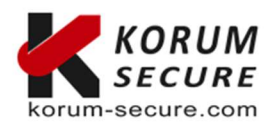

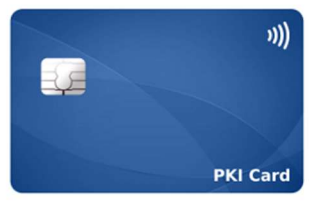

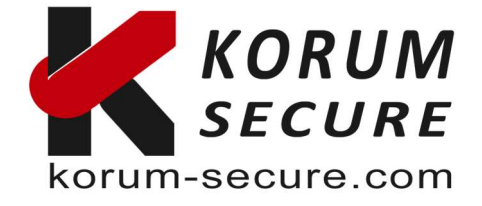

Redémarrez maintenant votre ordinateur pour activer le nouveau pilote.

# Installation du pilote sur macOS

Pour installer le pilote du jeton PKI ePass2003 sur macOS, veuillez suivre les étapes ci-dessous :

Récupérez le dernier pilote macOS (fichier disponible sur demande)

Double-cliquez sur l'image disque 'ePass2003-Castle-mac-\*\*' pour monter l'image Double-cliquez sur le package d'installation « ePass2003-Castle.pkg »

Terminez les étapes d'installation comme indiqué dans la fenêtre du programme d'installation

Après l'installation, votre jeton Epass2003 est prêt à être utilisé. Lors de la première utilisation, veuillez également modifier le mot de pas du token.

# Installer le RunTime ePass2003sous windows en détail

1. Avant de pouvoir utiliser ePass2003, vous devez d'abortd installer la librairie Runtime.

Exécutez ePass2003-Setup.exe

- Installation de ePass2003
   Bienvenue dans le programme d'installation de ePass2003
   Vous êtes sur le point d'installer ePass2003 sur votre ordinateur.
   Avant de démarrer l'installation, il est recommandé de fermer toutes les autres applications. Cela permettra la mise à jour de certains fichiers système sans redémarrer votre ordinateur.
   Cliquez sur Suivant pour continuer.
- 2. Après la sélection de la langue cliquez sur ok

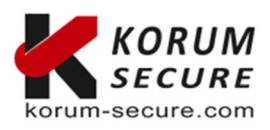

KORUM SECURE SASU au capital de 5 000€ Siret nº 843 044 793 00027 TVA Intracom nº FR 41 843 044 793 **Siège social** KORUM SECURE 22, rue Louis Blériot 16600 Magnac sur Touvre Contactez-nous Tél. : 05 17 20 60 61 contact@korum-secure.fr Site : korum-secure.com

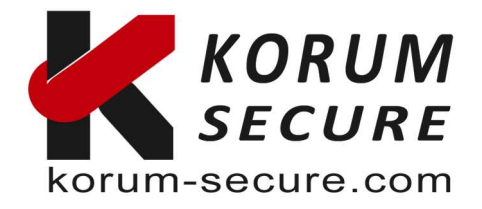

3. Cliquez sur suivant et sélectionner le chemin d'installation :

| 🕞 Installation de ePass2003                                                                        |                                                 | _                               |             | ×   |
|----------------------------------------------------------------------------------------------------|-------------------------------------------------|---------------------------------|-------------|-----|
| Choisissez le dossier d'installation<br>Choisissez le dossier dans lequel installer ePas           | s2003.                                          |                                 | Ę           |     |
| Ceci installera ePass2003 dans le dossier suiva<br>sur Parcourir et choisissez un autre dossier. C | ant. Pour installer da<br>liquez sur Suivant po | ns un autre do<br>ur continuer. | ossier, diq | uez |
| Dossier d'installation<br>(C:\Program Files (x86)\EnterSafe\ePass2                                 | 003                                             | Parco                           | ourir       |     |
| Espace requis : 6.9Mo<br>Espace disponible : 83.7Go                                                |                                                 |                                 |             |     |
| Windows Installer —                                                                                | < Précédent                                     | Suivant >                       | Annu        | ler |

### 4. Cliquez sur suivant et choissisez l'interfaçe CSP que vous souhaitez utiliser :

| 🛃 Installat           | ion de ePass2003                                            |                 | _       |      | ×   |
|-----------------------|-------------------------------------------------------------|-----------------|---------|------|-----|
| Options<br>Choisir ur | ne option CSP                                               |                 |         | Į    | 3   |
|                       | Sélectionner le type de CSP<br>CSP privé      CSP Microsoft |                 |         |      |     |
| Windows Ins           | staller —                                                   | < Précédent Ins | staller | Annu | ler |

**NOTE**: ePass2003 prend en charge Private CSP et Microsoft CSP.

Pour les anciens systèmes Windows comme Windows2000/XP, les utilisateurs doivent installer le correctif KB909520 pour activer l'option « Microsoft CSP ».

CSP privé est fourni par FEITIAN, le nom du CSP est « EnterSafe ePass2003 CSP v1.0 ».

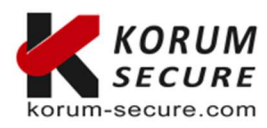

KORUM SECURE SASU au capital de 5 000€ Siret n° 843 044 793 00027 TVA Intracom n° FR 41 843 044 793

Siège socialContactez-nousKORUM SECURETél. : 05 17 20 60 6122, rue Louis Blériotcontact@korum-secure.fr16600 Magnac sur TouvreSite : korum-secure.com

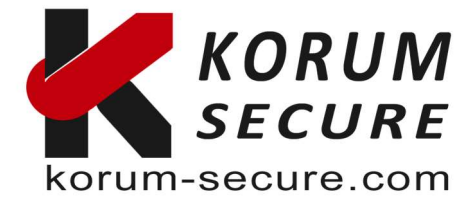

Microsoft CSP signifie Microsoft Base CSP (Microsoft Base Smart Card Crypto Provider), il prend en charge Minidriver, et l'utilisateur peut installer le middleware par mise à jour du système, pas de package d'installation redondante, pas de processus d'installation compliqué;

Nous avons également un paquet d'installation pour l'utilisateur qui n'a pas Internet. Attention, à partir de Vista et supérieur, Microsoft a intégré Minidriver dans le système Windows. Pour XP et inférieur, le système Windows n'installe pas Base CSP (option Microsoft CSP désactivée), l'utilisateur peut ajouter Base CSP via le correctif système KB909520.

5. Après avoir choisi votre CSP, cliquez sur 'Installer' pour continuer

| Installing                       |                                 |                                |
|----------------------------------|---------------------------------|--------------------------------|
| Please wait while ePass2003 is b | eing installed.                 |                                |
| Create shortcut: C:\Documents a  | and Settings\All Users\Start Me | nu \Programs \EnterSafe \ePass |
|                                  |                                 |                                |
|                                  |                                 |                                |
|                                  |                                 |                                |
|                                  |                                 |                                |
|                                  |                                 |                                |
|                                  |                                 |                                |
|                                  |                                 |                                |
|                                  |                                 |                                |
| indows Tost aller                |                                 |                                |

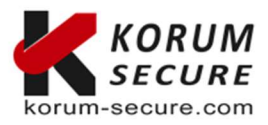

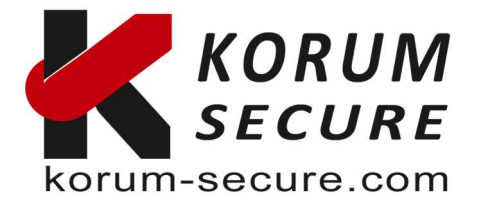

6. Une fois l'installation terminée le message suivant apparaît :

| 🗊 Installation de ePass2003 | - 🗆 X                                                        |
|-----------------------------|--------------------------------------------------------------|
|                             | Fin de l'installation de ePass2003                           |
|                             | ePass2003 a été installé sur votre ordinateur.               |
| 1                           | Cliquez sur Fermer pour quitter le programme d'installation. |
|                             |                                                              |
|                             |                                                              |
|                             |                                                              |
| C                           |                                                              |
|                             |                                                              |
|                             | < Précédent Fermer Annuler                                   |

7. Cliquez sur terminer pour finir l'installation.

## Désinstaller le RunTime ePass2003

Deux méthodes sont disponibles pour désinstaller le Runtime ePass2003, soit par 'Ajout Suppresion de programmes' de windows ou bien en cliquant sur 'Désintaller Epass2003' dans le groupe de programme du RunTime.

## Token Manager pour ePass2003

Pour utiliser le manager ePass2003, vous devez avoir installé le Runtime ePass2003 et disposez d'un token PKI ePass2003

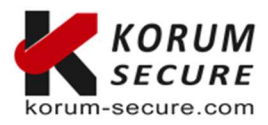

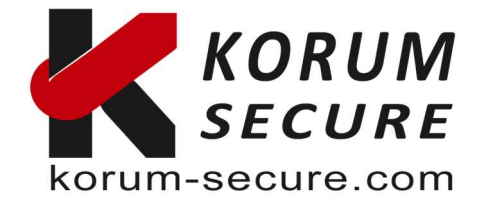

A l'ouverture de ePassManagerAdm\_2003.exe vous pouvez obtenir le message suivant :

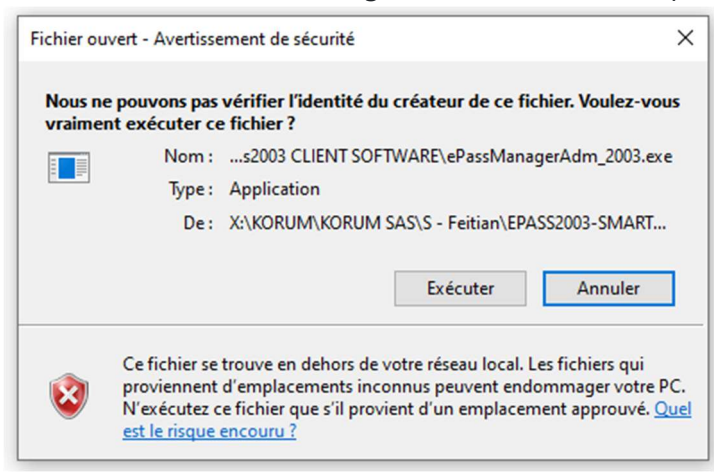

Cliquez sur 'Exécuter' pour continuer.

#### Se connecter à un Token USB ePass2003

| Liste de tokens  |                  |      | Se connecter(L)             |
|------------------|------------------|------|-----------------------------|
| ePass2003        |                  |      | Importer(R)                 |
|                  |                  |      | Exporter(E)                 |
|                  |                  |      | Supprimer(D)                |
|                  | Réduire          | -> 💌 | Modifier PIN Utilisateur(P) |
| Champ            | Valeur           | ^    |                             |
| Nom du token     | ePass2003        |      | Modifier le nom du Token(T  |
| Fabricant        | EnterSafe        |      |                             |
| Modèle           | ePass2003        |      | Afficher le certificat(V)   |
| Numéro de série  | 2EC20AF100030029 |      | America Cercificac(V)       |
| Mémoire totale   | 63488            |      |                             |
| Mémoire libre    | 46080            |      |                             |
| Longueur max PIN | 255              |      |                             |
| Longueur min PIN | 8                |      |                             |
|                  |                  |      |                             |

Si vous connecter un Token ePass2003 il sera automatiquement reconnu.

Vous pouvez ensuite vous y connecter en cliquant sur 'Se connecter' et en indiquant le code PIN de votre token PKI :

#### **NOTE** : Limite de tentative de connexion

Par sécurité la clé token ePass2003 est bloquée dès lors que plus de 9 tentatives de connexion sont réalisées avec un mot de passe ou PIN erroné. Il sera alors inutilisable.

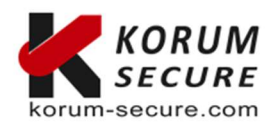

 KORUM SECURE
 Siège social
 Contactez-nous

 SASU au capital de 5 000€
 KORUM SECURE
 Tél. : 05 17 20 60 61

 Siret n° 843 044 793 00027
 22, rue Louis Blériot
 contactegkorum-secure.fr

 TVA Intracom n° FR 41 843 044 793
 16600 Magnac sur Touvre
 Site : korum-secure.com

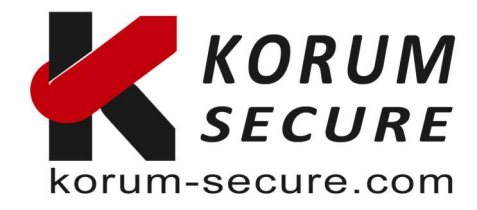

| Liste de tokens  |                   |                             |                                         |                   |    | Se connecter(L)             |
|------------------|-------------------|-----------------------------|-----------------------------------------|-------------------|----|-----------------------------|
| ePass2003        |                   |                             |                                         |                   |    | Importer(R)                 |
|                  | Gestionna         | aire de PKI E               | EnterSafe - ePass2003 - Ve              | ersion administ   | ×  | Exporter(E)                 |
|                  | Se con<br>Certain | necter à el<br>es fonctioni | Pass2003 .<br>nalités seront disponible | s après connexior | n. | Supprimer(D)                |
| Champ            | Vale              | PIN                         | •••                                     |                   |    | Modifier PIN Utilisateur(P) |
| Nom du token     | eDa               |                             | Activer le clavier v                    | virtuel           |    | odifier le nom du Token(T   |
| Fabricant        | Ent               |                             |                                         |                   | _  |                             |
| Modèle           | ePa               |                             | OK                                      | Annuler           |    |                             |
| Numéro de série  | 2ECzuariuu        | 030029                      |                                         |                   |    | Afficher le certificat(V)   |
| Mémoire totale   | 63488             |                             |                                         |                   |    |                             |
| Mémoire libre    | 46080             |                             |                                         |                   |    |                             |
| Longueur max PIN | 255               |                             |                                         |                   |    |                             |
| Longueur min PIN | 8                 |                             |                                         |                   |    |                             |
|                  |                   |                             |                                         | ~                 |    | A                           |

Note : le mot de passe par défaut est 12345678.

Si vous utilisez la clé ePass2003 sans avoir remplacé le mot de passe par défaut le message cidessous apparait et vous invite à mettre à jour votre mot de passe.

| Gestionna | ire de certificats EnterSafe - ePass2003                                                                                            | × |
|-----------|----------------------------------------------------------------------------------------------------|---|
| 1         | Le code PIN utilisateur n'a pas été modifié depuis<br>l'initialisation. Souhaitez-vous choisir un nouveau code PIN<br>utilisateur ? |   |
|           | Oui Non                                                                                                    |   |

Une fois connecté à la clé ePass2003 vous obtiendrez les informations la concernant.

Remarque : L'espace mémoire privé total et l'espace mémoire privé libre font référence aux espaces protégés par code PIN. Étant donné que la clé privée est une donnée extrêmement sensible et qu'elle est gérée par le COS, par sécurité vous n'obiendrez pas l'espace mémoire privé total ni l'espace mémoire privé libre.

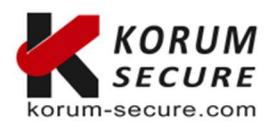

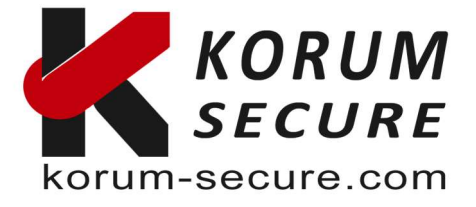

### Changer le mot de passe PIN d'un Token USB ePass2003

Lorsque vous branchez votre token pour la première fois sur votre ordinateur Windows, vous devez installer son pilote pour utiliser les fonctions cryptographiques de l'appareil avec votre système d'exploitation. Après avoir reçu la notification indiquant que « Le périphérique XYZ est prêt à être utilisé », vous pouvez modifier le mot de passe en utilisant la fonction CTRL+ALT+DELETE pour accéder à la fonction « Modifier le mot de passe ».

- 1. Connectez le token USB à votre machine Windows
- 2. Appuyez sur « Contrôle + Alt + Suppr » après quelques secondes
- 3. Sélectionnez « Modifier le mot de passe » dans la liste des options présentées.
- 4. Cliquez sur « Options de connexion » juste au-dessus du bouton Annuler.
- 5. Cliquez sur l'icône « Smarcard », à côté de l'icône de clé.
- 6. Vous devriez voir votre type de jeton et les champs pour l'ancien et le nouveau code PIN.
- 7. Entrez l'ancien mot de passe (temporaire) dans le premier champ

| Bienvenue dans Enters | Safe PKI | Manager.              |                 |                 |              | Se déconnecter(L)           |
|-----------------------|----------|-----------------------|-----------------|-----------------|--------------|-----------------------------|
| ay Liste de tokens    |          |                       |                 |                 |              | Je deconnecter(L)           |
| ePass2003             |          |                       |                 |                 |              | Importer(R)                 |
|                       | G        | estionnaire de PKI Er | nterSafe - ePa  | ss2003 - Versio | n administra | ×                           |
|                       |          | Modifier le code PIN  | I utilisateur d | e ePass2003     |              | Exporter(E)                 |
|                       |          | Ancien code PIN       | •               |                 |              | Supprimer(D)                |
|                       | -        | Nouveau code          |                 |                 |              | Iodifier PIN Utilisateur(P) |
| Champ                 | Va       |                       | Vérifier la     | force           |              | _                           |
| Nom du token          | eP       | Confirmer :           |                 |                 |              | difier le nom du Token(T)   |
| Fabricant             | En       |                       | Activor la      |                 | i.           |                             |
| Modèle                | eP       |                       |                 | clavier virtue  |              |                             |
| Numéro de série       | 2E       |                       |                 | OK              | Annuler      | Afficher le certificat(V)   |
| Mémoire totale        | 63       |                       |                 |                 |              |                             |
| Mémoire libre         | 4608     | 0                     |                 |                 |              |                             |
| Longueur max PIN      | 255      |                       |                 |                 |              |                             |
| Longueur min PIN      | 8        |                       |                 |                 |              |                             |
| Varcian bardwara      | 1.0      |                       |                 |                 | ~            | <u> </u>                    |

- 8. Entrez le nouveau mot de passe dans le 2ème champ, et répétez ce mot de passe dans le champ n°. 3
- 9. Cliquez sur la flèche droite dans le 3ème champ pour valider le nouveau mot de passe

NOTE : vous pouvez utiliser le clavier virtuel pour saisir le PIN et utilisez la fonction 'Vérifier la force' qui vérifia le niveau de sécurité de votre PIN.

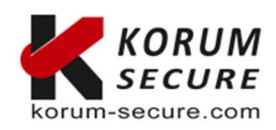

 KORUM SECURE
 Siège social
 Contactez-nous

 SASU au capital de 5 000€
 KORUM SECURE
 Tél. : 05 17 20 60 61

 Siret n° 843 044 793 00027
 22, rue Louis Blériot
 contactegkorum-secure.fr

 TVA Intracom n° FR 41 843 044 793
 16600 Magnac sur Touvre
 Site : korum-secure.com

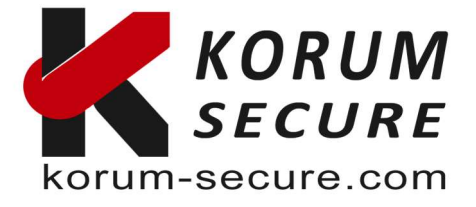

Le nouveau mot de passe a été défini sur le token. N'oubliez pas qu'après trop de saisies incorrectes, le token se verrouillera et ne fonctionnera plus.

### Changement de mot de passe sur macOS

Pour utiliser votre jeton ePass2003 avec un ordinateur macOS, vous devez installer son pilote pour utiliser les fonctions cryptographiques de l'appareil et modifier le mot de passe du jeton.

- 1. Connectez le token USB à votre machine macOS
- 2. Ouvrez le fichier « EnterSafeCastleAdminMgr.app » à partir de votre dossier Application.
- 3. Sélectionnez le bouton « Modifier le code PIN utilisateur » en bas de l'écran.
- 4. Entrez le mot de passe temporaire dans le champ 1
- 5. Entrez le nouveau mot de passe dans les champs 2 et 3
- 6. Cliquez sur « OK » pour valider le nouveau mot de passe

Le nouveau mot de passe a été défini sur le token. N'oubliez pas qu'après trop de saisies incorrectes, le token se verrouillera et ne fonctionnera plus.

#### Gérer les certificats avec un token USB ePass2003

Une fois que vous avez entré un NIP approprié et que vous avez cliqué sur OK, vous pourrez gérer vos certificats. Une liste de certificats s'affiche en haut et vous pourrez en importer de nouveau, les consulter ou les supprimer.

Pour Importer un certificat cliquez sur 'Importer'

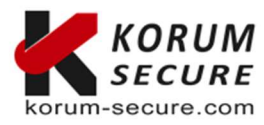

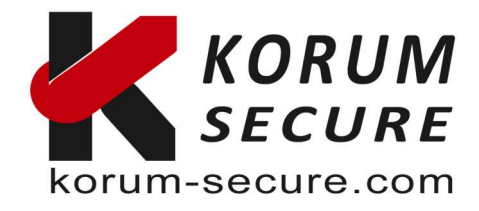

| 😺 Liste de tokens |                                                                | Se déconnecter(L)           |
|-------------------|----------------------------------------------------------------|-----------------------------|
| ePass2003         |                                                                | Importer(R)                 |
|                   | Gestionnaire de PKI EnterSafe - ePass2003 - Version administ 🗙 | Inportation                 |
|                   | Sélectionner le fichier du certificat à importer               | Exporter(E)                 |
|                   | Naviguer                                                       | Supprimer(D)                |
|                   | Mot de passe du                                                | Modifier PIN Utilisateur(P) |
| Champ             |                                                                |                             |
| Nom du token      | Tous les satificats                                            | Modifier le nom du Token(T  |
| Fabricant         |                                                                |                             |
| Modèle            | <ul> <li>Seulement les certificats utilisater</li> </ul>       |                             |
| Numéro de série   | 1 · · · · · · · · · · · · · · · · · · ·                        | Afficher le certificat(V)   |
| Mémoire totale    | Sélectionner le conteneur                                      |                             |
| Mémoire libre     | Nouveau conteneur (SANS caractère '\'):                        |                             |
| Longueur max PIN  |                                                                |                             |
| Longueur min PIN  |                                                                |                             |
| Vorcion hardwara  | O Conteneur existant :                                         | -                           |
|                   |                                                                | Quitter(X)                  |
|                   |                                                                | Quiccon(iv)                 |
|                   |                                                                |                             |
|                   | Type ·                                                         |                             |
|                   | Type .                                                         |                             |
|                   | Echange de clés (cryptage et décryptage, etc)                  |                             |
|                   |                                                                |                             |
|                   | Signature (uniquement pour signature et validation)            |                             |

Dans les détails des certificats vous pouvez y voir non seulement les données publiques, mais aussi les données privées.

| This certificate is intended for the following purpose(s): <ul> <li>Proves your identity to a remote computer</li> <li>Protects e-mail messages</li> <li>Allows data on disk to be encrypted</li> </ul> Issued to: test1 Issued by: ESCA Valid from 6/13/2013 to 6/13/2015 | Certificate Inf                                                                             | formation                                                                            |                             |
|----------------------------------------------------------------------------------------------------|---------------------------------------------------------------------------------------------|--------------------------------------------------------------------------------------|-----------------------------|
| Issued to: test1<br>Issued by: ESCA<br>Valid from 6/13/2013 to 6/13/2015                                                                                                    | This certificate is int<br>• Proves your iden<br>• Protects e-mail m<br>• Allows data on di | ended for the followi<br>atity to a remote comput<br>nessages<br>isk to be encrypted | <b>ng purpose(s):</b><br>er |
| Issued by: ESCA<br>Valid from 6/13/2013 to 6/13/2015                                                                                                    | Issued to: test:                                                                            | i                                                                                    |                             |
| Valid from 6/13/2013 to 6/13/2015                                                                                                    | Issued by: ESC/                                                                             | A                                                                                    |                             |
|                                                                                                    | Valid from 6/13/                                                                            | /2013 <b>to</b> 6/13/2015                                                            |                             |

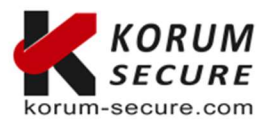

KORUM SECURESiège socialContactez-nousSASU au capital de 5 000€KORUM SECURETél. : 05 17 20 60 61Siret n° 843 044 793 0002722, rue Louis Blériotcontact@korum-secure.frTVA Intracom n° FR 41 843 044 79316600 Magnac sur TouvreSite : korum-secure.com

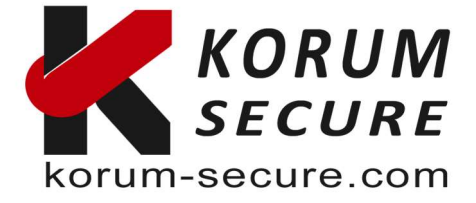

Une fois que vous avez terminé la gestion de vos certificats, le bouton Connexion devient le bouton Déconnexion. Pour vous déconnecter en toute sécurité, cliquez sur ce bouton Se déconnecter(L)

**NOTE :** Actuellement, ePass2003 prend en charge l'importation du certificat à partir du fichier ou du magasin de certificats. Les types de certificats suivants : P12, PFX et CER. Les types P12 et PFX contiennent une paire de clés (une clé publique et une clé privée), mais pas le type CER. Les types PFX et CER sont utilisés comme exemples ci-dessous.

1. Importer un certificat

| Select a certifi | cate file to import      |        |
|------------------|--------------------------|--------|
| € From File      | C:\Signing with Root.pfx | Browse |
| From Store       |                          | ~      |
| File password:   | L.                       |        |

Cliquez sur le bouton Importer dans l'interface principale du gestionnaire. L'interface cidessus apparaît. Cliquez sur le bouton Parcourir pour choisir un fichier de certificat à importer. Si nécessaire, entrez un mot de passe ci-dessous. Cliquez sur OK.

2. Importer un certificat depuis le magasin de certificat Store

Cliquez sur le bouton Importer dans l'interface principale du gestionnaire. L'interface suivante apparaît. Cliquez sur l'option « From Store » pour importer un certificat à partir du magasin de certificats. Il répertorie les certificats, puis vous pouvez en choisir un pour importer le certificat dans le jeton ePass2003. Cliquez sur OK.

| Select a certili | icate file to import                                                                                                    |
|------------------|----------------------------------------------------------------------------------------------------|
| From File        | C:\Signing with Root.pfx Browse                                                                                                    |
| • From Store     | SubjectName:Test Organization Signing Certificate Issuer                                                                                                    |
| File password:   | SubjectName: Test Organization Signing Certificate IssuerNan<br>SubjectName: test1 IssuerName: ESCA FriendlyName:<br>SubjectName: rockey IssuerName: rockey FriendlyName: |
|                  |                                                                                                    |

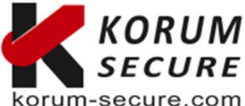

KORUM SECURE SASU au capital de 5 000€ Siret n° 843 044 793 00027 TVA Intracom n° FR 41 843 044 793

**Siège social** KORUM SECURE 22, rue Louis Blériot 16600 Magnac sur Touvre

Contactez-nous Tél. : 05 17 20 60 61 contact@korum-secure.fr Site : korum-secure.com

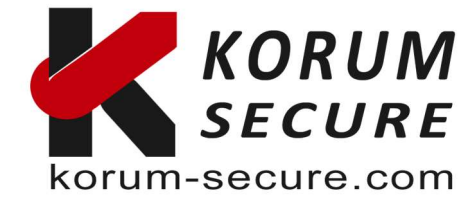

## Exporter un certificat depuis un token USB ePass2003

Depuis l'interace principale du manager, sélectionné un certificat puis cliquez sur exporter.

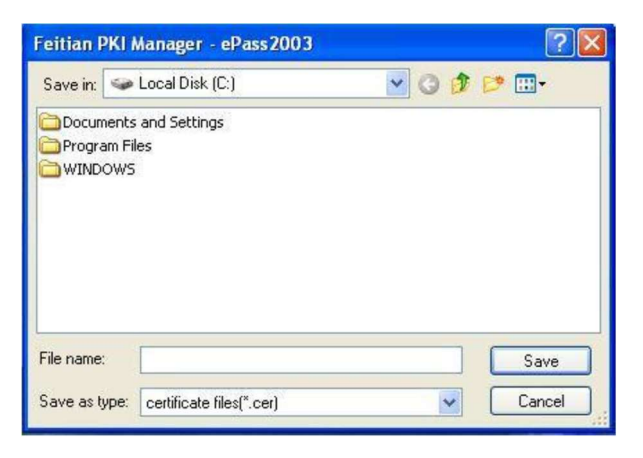

Cliquez sur 'Saver' ou 'Enregistrer'. Le certificat est exporté et vous obtenez le message de confirmation suivant.

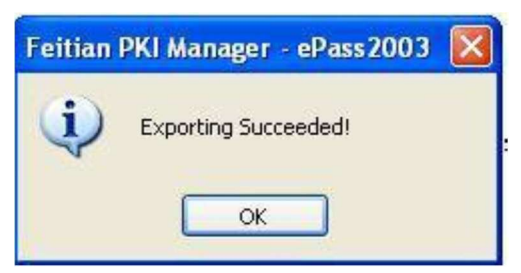

#### Supprimer un certificat depuis un token USB ePass2003

Pour supprimer un certificat sélectionné le cliquez sur

Supprimer(D)

Si vous ne sélectionné pas un certificat en particulier alors vous pourrez supprimer tous les certificats en une seule opération

#### Initialisation d'un token USB ePass2003

Par sécurité et parcequ'un token ePass2003 a été bloqué par sécurité vous pouvez être amené à reformater ou réinitialiser les clés token ePass2003. Pour cela dans l'interfac après avoir connecté le matériel concerné cliquez sur

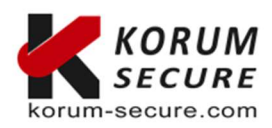

**KORUM SECURE** SASU au capital de 5 000€ Siret n° 843 044 793 00027 TVA Intracom n° FR 41 843 044 793 Siège social KORUM SECURE 22, rue Louis Blériot 16600 Magnac sur Touvre Contactez-nous Tél. : 05 17 20 60 61 contact@korum-secure.fr Site : korum-secure.com

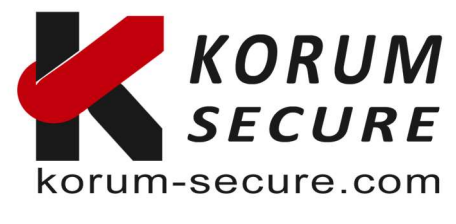

| Gestionnaire de PKI EnterSafe - ePass2003 - Version administrateur |                                                                                                    | × |
|--------------------------------------------------------------------|----------------------------------------------------------------------------------------------------|---|
|                                                                    | Confirmer la suppression de toutes les données de la clé<br>sélectionnée ?<br>L'ensemble des certificates et des clés enregistrés sur la clé<br>seront irrémédiablement perdus.<br>Continuer ? |   |
|                                                                    | Oui Non                                                                                                    | 1 |

Espérant que ce mini guide puisse vous permettre une prise en main rapide de nos solutions

Nous clôturons donc votre demande de support. Nous restons bien sûr à votre écoute pour toute modification et/ou précision que vous voudriez apporter.

#### Cordialement, SUPPORT:

Si vous avez besoin d'assistance pour l'utilisation de nos produits, n'hésitez pas à nous contacter au contact@korum-secure.fr

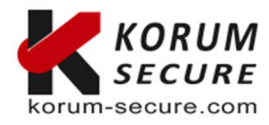